# Oktaを使用したSSO認証によるFirepower Management Center(FMC)アクセスの設定

# 内容

概要 <u>前提条件</u> <u>要件</u> <u>使用するコンポーネント</u> <u>背景説明</u> <u>制限と制限</u> <u>設定手順</u> <u>アイデンティティプロバイダー(Okta)の設定手順</u> <u>FMCの設定手順</u> <u>確認</u>

# 概要

このドキュメントでは、管理アクセスにシングルサインオン(SSO)を使用して認証するように Firepower Management Center(FMC)を設定する方法について説明します。

# 前提条件

### 要件

次の項目に関する知識があることが推奨されます。

- •シングルサインオンとSAMLの基礎知識
- •アイデンティティプロバイダー(iDP)の設定について

### 使用するコンポーネント

このドキュメントの情報は、次のソフトウェアのバージョンに基づいています。

- Cisco Firepower Management Center(FMC)/ $\mathcal{N} = \mathcal{V}6.7.0$
- IDプロバイダーとしてokta

**注:このド**キュメントの情報は、特定のラボ環境のデバイスから作成されたものです。この ドキュメントで使用するすべてのデバイスは、初期(デフォルト)設定の状態から起動して います。ネットワークが稼働中の場合は、設定変更による潜在的な影響について理解してお いてください。

# 背景説明

シングルサインオン(SSO)は、IDおよびアクセス管理(IAM)のプロパティで、1つのクレデンシャ ル(ユーザ名とパスワード)を使用して1回だけログインするだけで、複数のアプリケーションや Webサイトで安全に認証できます。 SSOを使用すると、ユーザがアクセスしようとしているアプ リケーションまたはWebサイトは、信頼できるサードパーティに依存して、ユーザが自分が言っ ているユーザであることを確認します。

SAML(Security Assertion Markup Language)は、セキュリティドメイン間で認証および許可デー タを交換するためのXMLベースのフレームワークです。ユーザ、サービスプロバイダー(SP)、ア イデンティティプロバイダー(IdP)の間に信頼の輪が作成され、ユーザは複数のサービスに対して 一度にサインインできます

サービスプロバイダー(SP)は、アイデンティティプロバイダー(iDP)によって発行された認証アサ ーションを受信して受け入れるエンティティです。 名前に記載されているように、サービスプロ バイダーはサービスを提供し、アイデンティティプロバイダーはユーザのアイデンティティを提 供します(認証)。

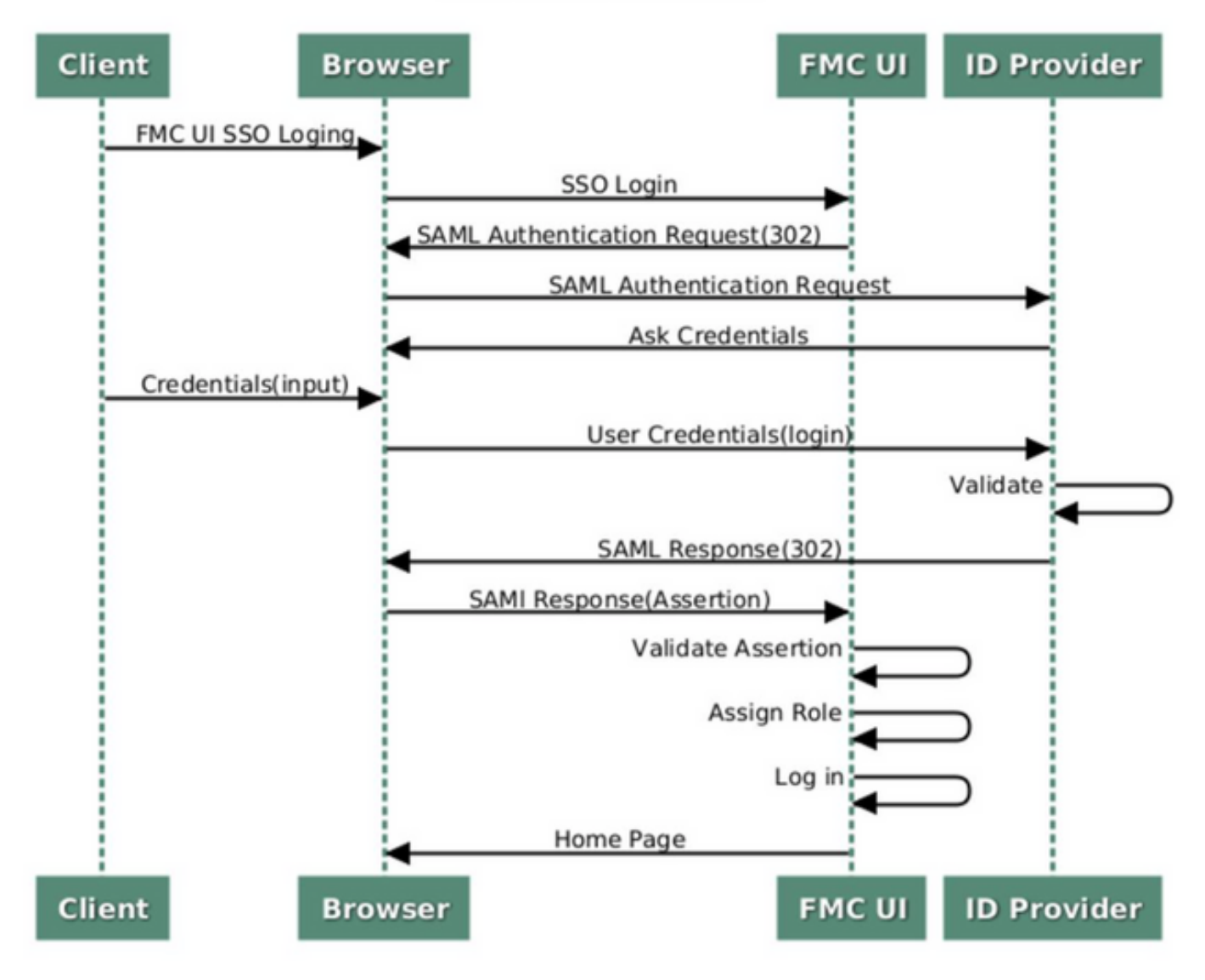

#### SSO SAML Workflow

次のiDPがサポートされ、認証がテストされています。

- 岡田
- OneLogin
- PingID

• Azure AD

その他(SAML 2.0に準拠するiDP)

**注:新しい**ライセンス要件はありません。この機能は、ライセンス供与モードと評価モード で動作します。

#### 制限と制限

FMCアクセスのSSO認証に関する既知の制限と制限は次のとおりです。

- •SSOはグローバルドメインに対してのみ設定できます
- •HAペアのFMCでは個別の設定が必要
- ローカル/AD管理者のみがFMCでSSOを設定できます(SSO管理者ユーザはFMCでSSO設定 を設定/更新できません)。

# 設定手順

### アイデンティティプロバイダー(Okta)の設定手順

ステップ1:Oktaポータルにログインします。次の図に示すように、[**Applications**] > [**Applications**]に移動します。

| okta       | Get Started | Dashboard | Direc o | vry | Applications | Security | Workflow | Reports | Settings |
|------------|-------------|-----------|---------|-----|--------------|----------|----------|---------|----------|
| 💋 Dash     | board       |           |         |     | Applications |          |          |         |          |
| Status     |             |           |         |     |              |          |          |         | ۲        |
| Usage - La | st 30 Days  |           |         |     |              |          |          |         | ۲        |

ステップ2:次の図に示すように、[AddApplication]をクリックします。

| Application       | S                   |   |
|-------------------|---------------------|---|
| H Add Application | Assign Applications | ] |
| Q Search          |                     |   |

ステップ3 : 次の図に示すように、[Create NewApp]をクリ**ックします**。

| Back to Applications     Add Application |                       | Create New App |
|------------------------------------------|-----------------------|----------------|
| CATEGORIES                               | O kearch              |                |
| Featured                                 | Q pearun.             |                |
| API Management 6                         | Featured Integrations | See all        |

ステップ4:[Platform]を[**Web**]として選択**します**。Sign Onメソッド**をSAML 2.0**と選択し**ます。次** の図に示すように[Create]をクリックします。

| Platform       | Web 💌                                                                                                    |
|----------------|----------------------------------------------------------------------------------------------------|
| Sign on method | <ul> <li>Secure Web Authentication (SWA)</li> <li>Uses credentials to sign in. This integration works with most apps.</li> </ul>                  |
|                | <ul> <li>SAML 2.0</li> <li>Uses the SAML protocol to log users into the app. This is a better option than SWA, if the app supports it.</li> </ul> |
|                | OpenID Connect<br>Uses the OpenID Connect protocol to log users into an app you've built.                                                         |

ステップ5 : 次の図に示すように、[**App name**]、[**App logo**](オ**プション)を指定**し、[**Next**]をクリッ クします。

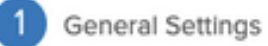

| App name              | FMC-Login                                                                                                    |                |  |  |  |  |
|-----------------------|----------------------------------------------------------------------------------------------------|----------------|--|--|--|--|
| App logo (optional) 🕜 | cisco.                                                                                                    |                |  |  |  |  |
|                       | cisco.png                                                                                                    | Browse         |  |  |  |  |
|                       | Upload Logo                                                                                                    |                |  |  |  |  |
|                       | Requirements                                                                                                    |                |  |  |  |  |
|                       | <ul> <li>Must be PNG, JPG or GIF</li> <li>Less than 1MB</li> </ul>                                                      |                |  |  |  |  |
|                       | For Best Results, use a PNG image with                                                                                  |                |  |  |  |  |
|                       | <ul> <li>Minimum 420px by 120px to prevent up</li> <li>Landscape orientation</li> <li>Transparent background</li> </ul> | oscaling       |  |  |  |  |
| App visibility        | Do not display application icon to users                                                                                |                |  |  |  |  |
|                       | Do not display application icon in the O                                                                                | kta Mobile app |  |  |  |  |
|                       |                                                                                                    |                |  |  |  |  |

Cancel

Next

ステップ6:[SAML Settings]を入力します。

シングルサインオンURL:https://<fmc URL>/saml/acs

対象者URI (SPエンティティID): https://<fmc URL>/saml/metadata

既定のリレー状態:/ui/login

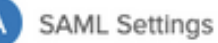

| Single sign on URL 🔞          | https:// <f< th=""><th>MC URL&gt;/saml/acs</th><th></th><th></th></f<>      | MC URL>/saml/acs      |                    |                     |
|-------------------------------|-----------------------------------------------------------------------------|-----------------------|--------------------|---------------------|
|                               | Vse th                                                                      | is for Recipient URL  | and Destination UR | L                   |
|                               | Allow t                                                                     | this app to request o | ther SSO URLs      |                     |
| Audience URI (SP Entity ID) 🥼 | https:// <f< td=""><td>MC URL&gt;/saml/meta</td><td>data</td><td></td></f<> | MC URL>/saml/meta     | data               |                     |
| Default RelayState 👔          | /ui/login                                                                   |                       |                    |                     |
|                               | If no value                                                                 | is set, a blank Relay | itate is sent      |                     |
| Name ID format 💿              | Unspecifi                                                                   | ied                   | Ŧ                  |                     |
| Application username 🔞        | Okta use                                                                    | rname                 | •                  |                     |
| Update application username   | on Create ar                                                                | nd update             | •                  |                     |
|                               |                                                                             |                       | Sho                | ow Advanced Setting |
| ATTRIBUTE STATEMENTS (C       | PTIONAL)                                                                    |                       |                    | LEARN MOR           |
| Name N                        | lame format (optional)                                                      | Value                 |                    |                     |
|                               | Unspecified +                                                               |                       |                    | -                   |
|                               |                                                                             | ·                     |                    |                     |

ステップ7:次の図に示すように、[Applications] > [Applications]に戻ります。

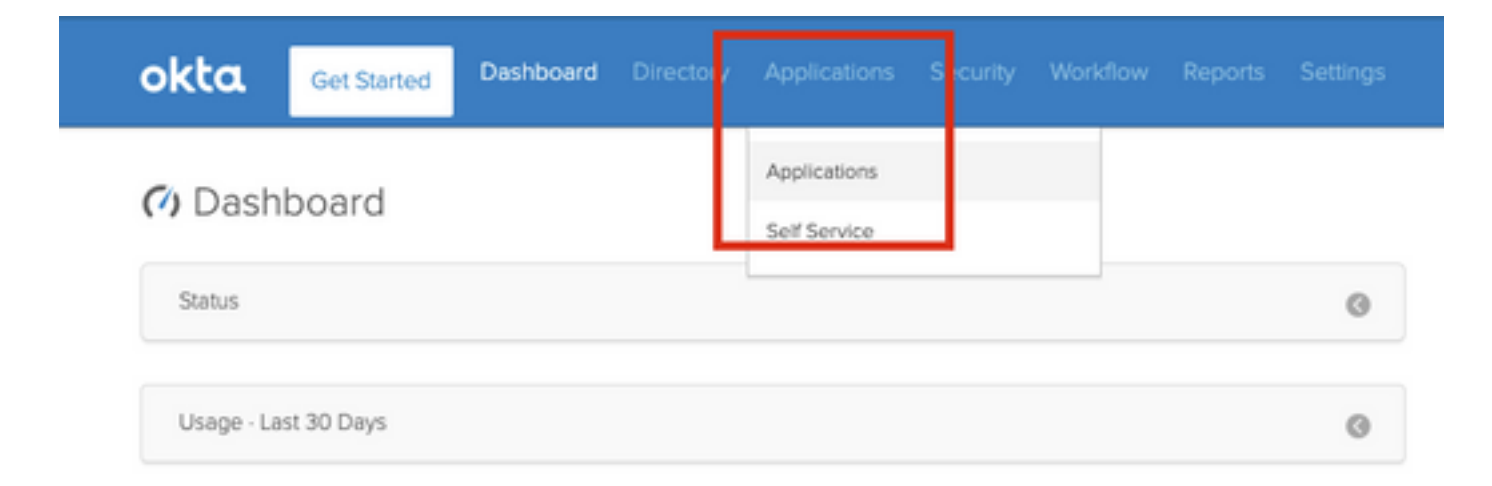

ステップ8:作成されたアプリ名をクリックします。

| Add Application     Assign Applications     More •     Q  search     STATUS     ACTIVE     INACTIVE     0 | Applications      |                     |           |
|----------------------------------------------------------------------------------------------------|-------------------|---------------------|-----------|
| Q  şearch<br>STATUS<br>ACTIVE<br>INACTIVE 0                                                               | H Add Application | Assign Applications | More 🔻    |
| STATUS FMC-Login                                                                                          | Q [Search         |                     |           |
| ACTIVE 0                                                                                                  | STATUS            | alada               | FMC-Login |
| INACTIVE 0                                                                                                | ACTIVE            | - Cisco.            |           |
|                                                                                                    | INACTIVE          | 0                   |           |
|                                                                                                    |                   |                     |           |
|                                                                                                    |                   |                     |           |

ステップ9:「割当」にナビゲートします。[割り当て]をクリックします。

作成したアプリ名に個々のユーザーまたはグループを割り当てることができます。

| General  | Sign On  | Import Assignments                 |            |          |   |
|----------|----------|------------------------------------|------------|----------|---|
| Assign 👻 |          | Assignments                        | Q Search   | People * |   |
| FILTERS  | Pe       | erson                              | Туре       |          |   |
| People   | <b>.</b> | Rohan Biswas<br>robiswas@cisco.com | Individual | ×        |   |
| Groups   |          |                                    |            |          | - |

### ステップ10:[サインオ**ン]に移動します**。「設定手順の表**示」をクリック**しま**す。「アイデンティ ティプロバイダ」メタデータ**をクリックすると、iDPのメタデータが表示されます。

| CISCO. Active  View Logs eneral Sign On Import Assignments                                                                                                    |                                                                                     |
|----------------------------------------------------------------------------------------------------|-------------------------------------------------------------------------------------|
| Settings                                                                                                    | Edit                                                                                |
| 0.011.011.000                                                                                                    |                                                                                     |
| The sign-on method determines how a user signs into and manages<br>on methods require additional configuration in the 3rd party applicat<br>Application username is determined by the user profile mapping. <b>Co</b>                                      | their credentials for an application. Some sign-<br>ion.<br>nfigure profile mapping |
| The sign-on method determines how a user signs into and manages<br>on methods require additional configuration in the 3rd party applicat<br>Application username is determined by the user profile mapping. Co<br>SAML 2.0<br>Default Relay State ui/login | their credentials for an application. Some sign-<br>lon.<br>nfigure profile mapping |

FMCで使用する.xmlフ**ァイル**としてファイルを保存します。

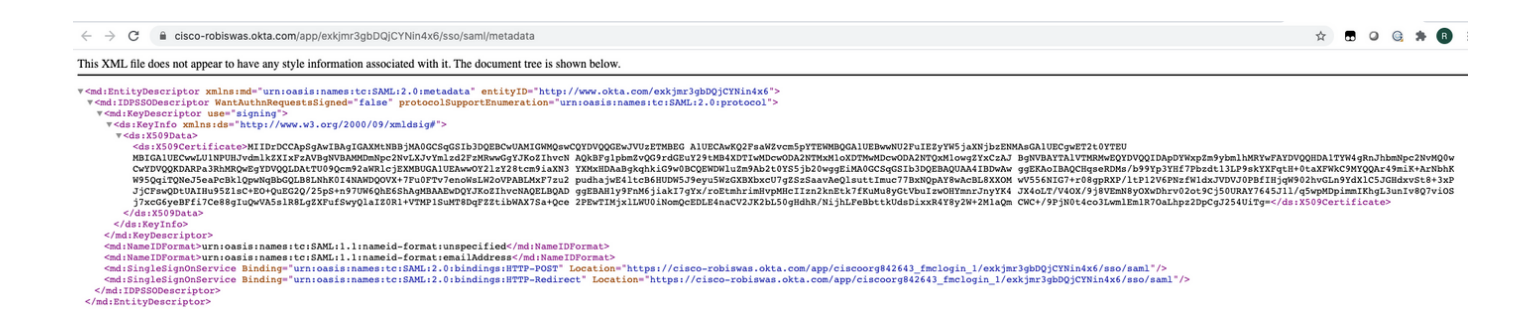

# FMCの設定手順

ステップ1:管理者権限でFMCにログインします。[System] > [Users]に移動します。

Overview Analysis Policies Devices Objects AMP Intelligence Objects AMP Intelligence System
Configuration Users Domains Integration Updates Licenses Logging + Health + Mont

ステップ2:次の図に示すように、[Single Sign-On]をクリックします。

| Overview | Analysis  | Policies | Devices     | Objects    | AMP  | Intelligence |   |
|----------|-----------|----------|-------------|------------|------|--------------|---|
|          |           |          |             |            |      |              | _ |
| Users    | User Role | s Exte   | ernal Autho | entication | Sing | le Sign-On   |   |
|          |           |          |             |            |      |              |   |

ステップ3:シングル**サインオ**プションを有効にする(デフォルトでは無効)。

| ntication | Single Sign-On |                                     |   |
|-----------|----------------|-------------------------------------|---|
|           |                | Single Sign-On (SSO) Configuratio   | 3 |
|           |                | This feature is currently disabled. |   |

ステップ4:[**Configure SSO**]をクリック**し、**FMCのSSO設定を開始します。

| Single Sign-On (SSO) Configura                                                                                                    | ation                                          |
|----------------------------------------------------------------------------------------------------|------------------------------------------------|
| The FMC supports Security Assertion Marke<br>authentication. This allows you to provide<br>access to your FMC dashboard. Show More | up Language (SAML) for<br>single sign-on (SSO) |
| No SSO configuration created.                                                                                                    | Configure SSO                                  |

ステップ5:[FMC SAML Provider]を選択します。[next] をクリックします。

このデモンストレーションの目的は**お田**です。

| Select FMC SAML Provider               | •×   |
|----------------------------------------|------|
| Okta     OneLogin     PingID     Other |      |
| Step 1 of 3                            | Next |

ステップ6:[**Manual Configuration**]を選択し**、iDPデー**タを手動で入力できます。[次へ]**をクリ**ック します。

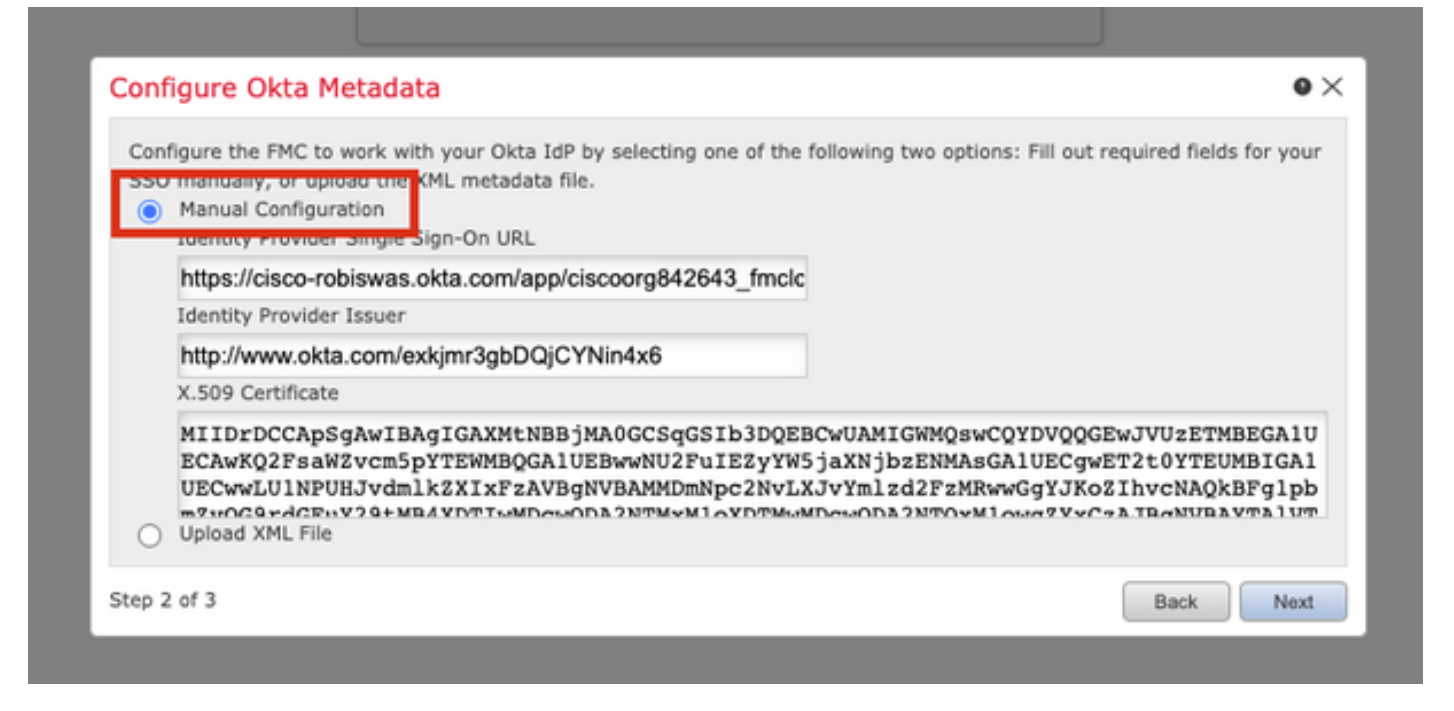

「XMLファイルのアップロー**ド」を選択**し、Okta構成のステップ10で取得したXMLファイルを<u>ア</u> <u>ップロードする</u>こともできます。

| Configure t<br>SSO manu<br>Manu | the FMC to work with your Okta IdP by selecting one of the following two options: Fill out required field<br>ally, or upload the XML metadata file. | is for your |
|---------------------------------|----------------------------------------------------------------------------------------------------|-------------|
|                                 | Drag and drop an XML file here, or click to upload an XML file containing your SSO credentials.                                                     |             |

ファイルがアップロードされると、FMCにメタデータが表示されます。次の図に示すように [Next]をクリックします。

| Configure Okta Metadata                                                                                                    | • × |
|----------------------------------------------------------------------------------------------------|-----|
| Configure the FMC to work with your Okta IdP by selecting one of the following two options: Fill out required fields for y<br>SSO manually, or upload the XML metadata file.<br>Manual Configuration<br>Upload XML File | our |
| Drag and drop an XML file here, or click to upload an XML file containing your SSO credentials.                                                                                                    |     |
| File<br>metadata.xml                                                                                                    |     |
| Identity Provider Single Sign-On URL<br>https://cisco-robiswas.okta.com/app/ciscoorg842643_fmclogin_1/exkjmr3gbDQjCYNin4x6/sso/saml                                                                                     |     |
| Identity Provider Issuer<br>http://www.okta.com/exkjmr3gbDQjCYNin4x6                                                                                                    |     |
| X.509 Certificate<br>MIIDrDCCApSgAwIBAgIGAXMtNBBjMA0GCSqGSIb3DQEBCwUAMIGWMQswCQYDVQQGEwJVUzETMBEGA1UI                                                                                                    |     |
| Step 2 of 3 Back N                                                                                                    | ext |

## ステップ7:メタデ**ータを**確認します。次の図に示**すように**[Save]をクリックします。

| Verify Okta Metadata                                                                                                    | ۰×    |
|----------------------------------------------------------------------------------------------------|-------|
| Test the Okta metadata by clicking the <b>Test Configuration</b> button on the <b>System / Users / Single Sign-On</b> page<br>you save.)<br>Identity Provider Single Sign-On URL<br>https://cisco-robiswas.okta.com/app/ciscoorg842643_fmclogin_1/exkjmr3gbDQjCYNin4x6/sso/saml | after |
| Identity Provider Issuer<br>http://www.okta.com/exkjmr3gbDQjCYNin4x6<br>X.509 Certificate<br>MIIDrDCCApSgAwIBAgIGAXMtNBBjMA0GCSqGSIb3DQEBCwUAMIGWMQswCQYDVQQGEwJVUzETMBEGA1UECAwKQ2F                                                                                            | sa₩Zv |
| Step 3 of 3 Back                                                                                                    | Save  |

ステップ8:[Advanced Configuration]の下で**[Role Mapping/Default User Role]**を設定**します**。

| Single Sign-On (SSO) (                                                                                                    | Configuration 🔍                                                                      |
|----------------------------------------------------------------------------------------------------|--------------------------------------------------------------------------------------|
| Configuration Details /<br>Identity Provider Single Sign-O<br>https://cisco-robiswas.ok/<br>Identity Provider Issuer<br>http://www.okta.com/exk<br>X.509 Certificate<br>MIIDrDCCApSgAwIBAgIG | On URL<br>ta.com/app/ciscoorg842643_<br>cjmr3gbDQjCYNin4x6<br>AXMtNBBjMA0GCSqGSIb3DQ |
| <ul> <li>Advanced Configuration (Ro</li> </ul>                                                                                                    | le Mapping)                                                                          |
| Default User Role                                                                                                    | Administrator 🗸                                                                      |
| Group Member Attribute                                                                                                    |                                                                                      |
| Access Admin                                                                                                    |                                                                                      |
| Administrator                                                                                                    |                                                                                      |
| Discovery Admin                                                                                                    |                                                                                      |
| External Database User                                                                                                    |                                                                                      |
| Intrusion Admin                                                                                                    |                                                                                      |
| Maintenance User                                                                                                    |                                                                                      |
| Network Admin                                                                                                    |                                                                                      |
| Security Analyst                                                                                                    |                                                                                      |
| Security Analyst (Read Only)                                                                                                    |                                                                                      |
| Security Approver                                                                                                    |                                                                                      |
|                                                                                                    |                                                                                      |

ステップ9:設定をテストするには、次の図に示すように[**Test Configuration**]をクリックします。

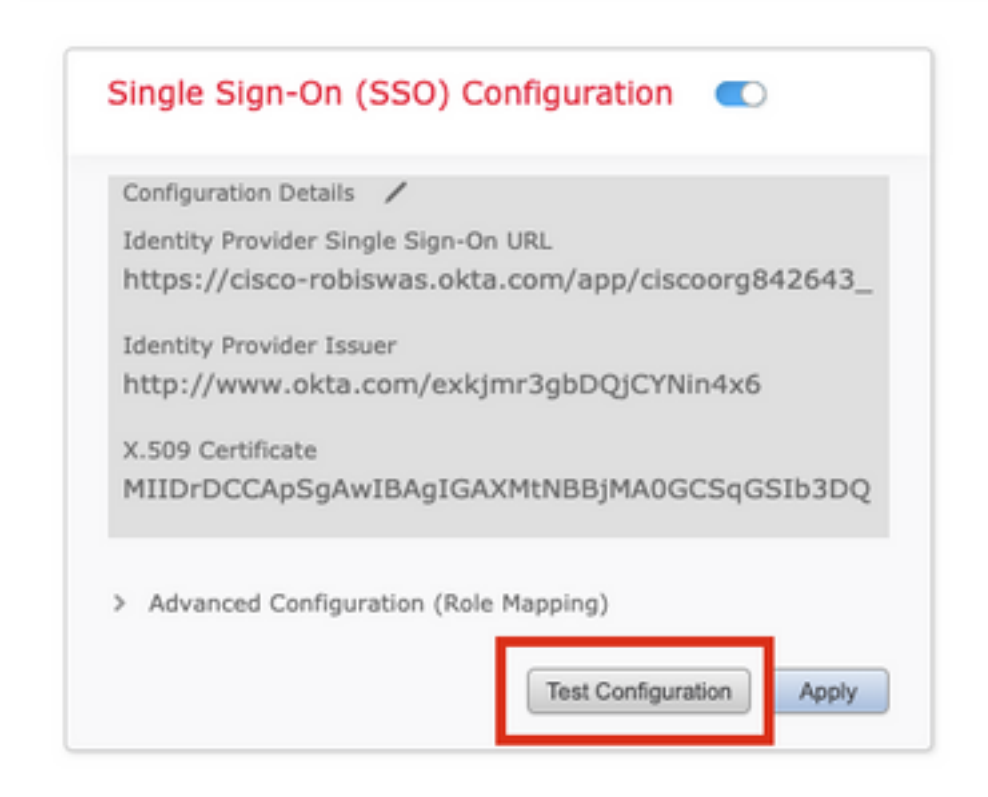

テストが成功した場合は、ブラウザの新しいタブに、次の図に示すページが表示されます。

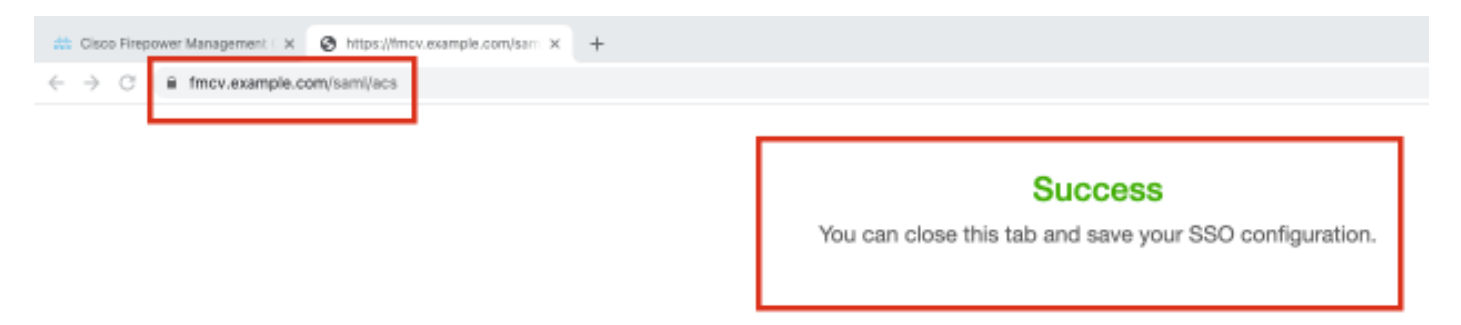

ステップ10:[Apply]をクリックし、設定を保存します。

| Configuration Details | s /                                 |
|-----------------------|-------------------------------------|
| Identity Provider Si  | ngle Sign-On URL                    |
| https://cisco-rob     | oiswas.okta.com/app/ciscoorg842643_ |
| Identity Provider Is  | suer                                |
| http://www.okta       | .com/exkjmr3gbDQjCYNin4x6           |
| X.509 Certificate     |                                     |
| MIIDrDCCApSgA         | wIBAgIGAXMtNBBjMA0GCSqGSIb3DQ       |
|                       |                                     |
| Advanced Config       | uration (Bole Manping)              |

SSOを正常に有効にする必要があります。

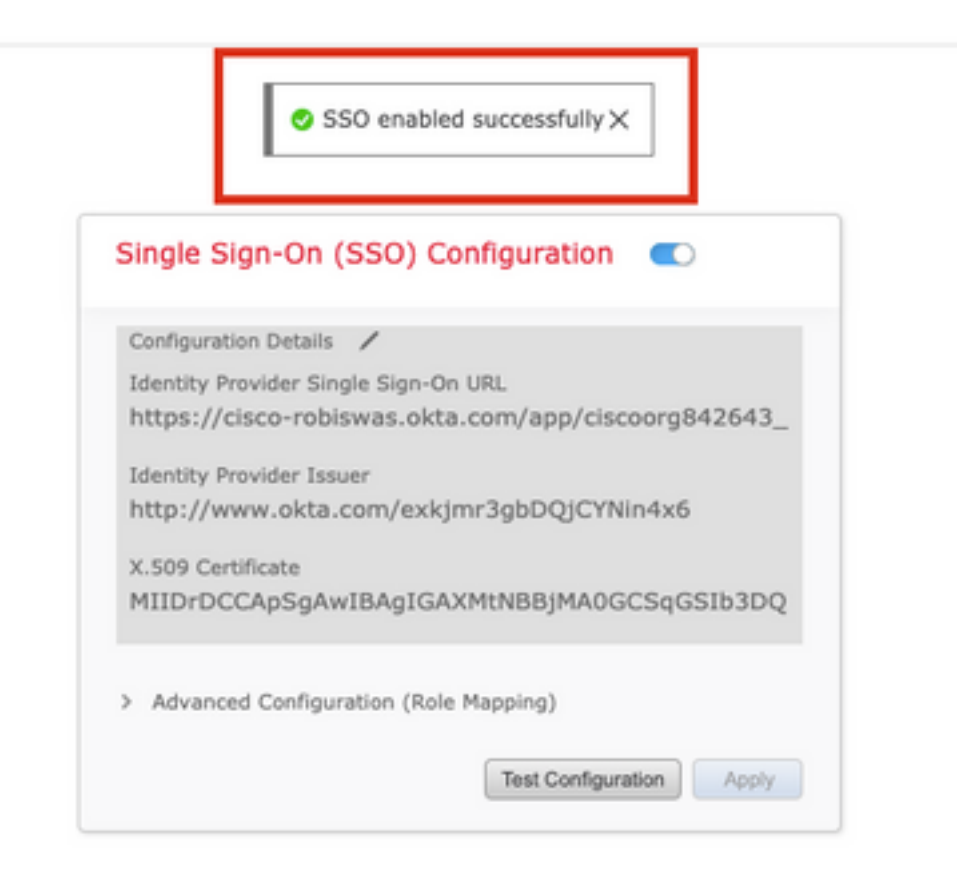

# 確認

ブラウザからFMC URL https://<fmc URL>に移動します。[シングル**サインオン]をクリックします** 

| al al al a     |                                       |
|----------------|---------------------------------------|
| cisco          |                                       |
| Firepower      | A A A A A A A A A A A A A A A A A A A |
| Management     |                                       |
| Center         | 1                                     |
|                |                                       |
| Username       |                                       |
| Password       |                                       |
| Single Sign-On | · L                                   |
|                |                                       |

o

iDP(Okta)ログインページにリダイレクトされます。SSOクレデンシャルを入力します。[サイン イン]を**クリックします**。

| Connecting  | to | -11 | india. |  |
|-------------|----|-----|--------|--|
| 00111001119 |    |     |        |  |

#### Sign-in with your cisco-org-842643 account to access FMC-

Login

| okta                                     |  |
|------------------------------------------|--|
| Sign In                                  |  |
| Jsername                                 |  |
|                                          |  |
| robiswas@cisco.com                       |  |
| robiswas@cisco.com<br>Password           |  |
| robiswas@cisco.com<br>Password           |  |
| robiswas@cisco.com Password  Remember me |  |

成功した場合は、ログインしてFMCのデフォルトページを表示できます。

FMCで、[システム(**System)] > [ユーザ(Users)]に移動**し、データベースに追加されたSSOユーザ を確認します。

| Users User Roles External Authentication Single Sign-On |               |                       |                   |                 |
|---------------------------------------------------------|---------------|-----------------------|-------------------|-----------------|
|                                                         |               |                       |                   | Create User     |
|                                                         |               |                       | Filter            |                 |
| Username Real Name                                      | Roles         | Authentication Method | Password Lifetime | Enabled Actions |
| admin                                                   | Administrator | Internal              | Unlimited         | 0               |
| robiswas@cisco.com                                      | Administrator | External (SSO)        |                   | Ø               |